# ANSYS

Dr Francis J. Franklin

F.J.Franklin@ncl.ac.uk

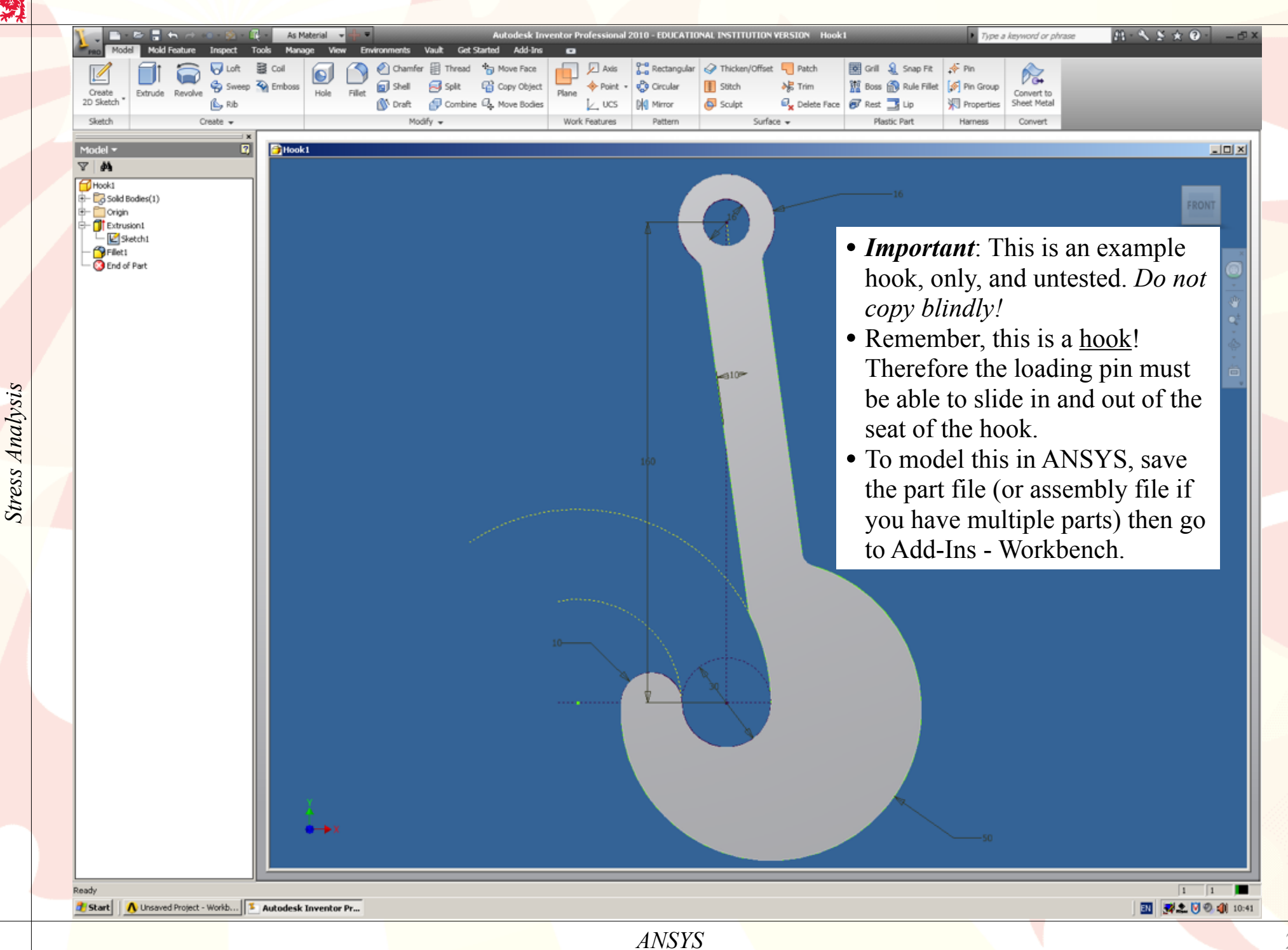

| view Tools Units Help                                                                | þ                                                                                                    |                                                                                                    |
|--------------------------------------------------------------------------------------|----------------------------------------------------------------------------------------------------|----------------------------------------------------------------------------------------------------|
| New 📴 Open 🖬 Save 🔣 S                                                                | Save As 🖗 Reconnect. 🥔 Refresh Project 🥠 Update Project. 🎲 Import 🔇 Project. 🚱 Compact Mode                                                                                                    |                                                                                                    |
| ax _ X                                                                               | Project Schematic                                                                                                    |                                                                                                    |
| nalysis Systems                                                                      |                                                                                                    |                                                                                                    |
| Electric (ANSYS)                                                                     | When ANSYS Workbench starts                                                                                                    |                                                                                                    |
| Explicit Dynamics (ANSYS)                                                            |                                                                                                    |                                                                                                    |
| Fluid Flow (CFX)                                                                     | • If there is no Geometry in the                                                                                                    | Project Schematic window.                                                                                                    |
| Fluid Flow (FLUENT)                                                                  | 2 Geometry V Paral Engineering Data                                                                                                    |                                                                                                    |
| Linear Buckling (ANSYS)                                                              | Geometry Geometry then add one. If you started W                                                                                                    | orkbench from Inventor, the                                                                                                    |
| Magnetostatic (ANSY5)                                                                |                                                                                                    | ,                                                                                                    |
| Modal (ANSYS)                                                                        | should be one already.                                                                                                    |                                                                                                    |
| Random Vibration (ANSVS)                                                             | • Add an Engineering Data tool                                                                                                    | hav and a Statia Structural                                                                                                    |
| Shape Optimization (ANSVS)                                                           | Add an Engineering Data tool                                                                                                    | oox, and a Static Structural                                                                                                    |
| Static Structural (ANSYS)                                                            | static Structural (ANSYS) toolbox                                                                                                    |                                                                                                    |
| Steady-State Thermal (ANSYS)                                                         | 100100X.                                                                                                    |                                                                                                    |
| Thermal-Electric (ANSYS)                                                             | • Drag Geometry Row 2 into St                                                                                                    | atic Structural Row 3                                                                                                    |
| Transient Thermal (ANSYS)                                                            |                                                                                                    |                                                                                                    |
| omponent Systems                                                                     | • Drag Engineering Data Row 2                                                                                                    | 2 in Static Structural Row 2.                                                                                                    |
| AUTODYN                                                                              |                                                                                                    |                                                                                                    |
| OFX.                                                                                 | • Left-click Model to select it, the                                                                                                    | hen right-click to get the                                                                                                    |
| Engineering Data<br>Eiste Element Modeler                                            | many than Edit to antar ANS                                                                                                    | VS Modeller                                                                                                    |
| FILLENT                                                                              | menu, men Eur to enter ANS                                                                                                    | I S MOUEIIEI.                                                                                                    |
| Geometry                                                                             |                                                                                                    |                                                                                                    |
| Mechanical APDL                                                                      |                                                                                                    |                                                                                                    |
| Mechanical Model<br>Mach                                                             |                                                                                                    |                                                                                                    |
| riesni                                                                               |                                                                                                    |                                                                                                    |
| Results                                                                              |                                                                                                    |                                                                                                    |
| Results<br>ustom Systems                                                             |                                                                                                    |                                                                                                    |
| Results<br>ustom Systems<br>esign Exploration                                        |                                                                                                    |                                                                                                    |
| Results<br>ustom Systems<br>esign Exploration                                        |                                                                                                    |                                                                                                    |
| Results<br>ustom Systems<br>esign Exploration                                        |                                                                                                    |                                                                                                    |
| Results<br>ustom Systems<br>esign Exploration                                        | Messages                                                                                                    |                                                                                                    |
| Results<br>sitom Systems<br>esign Exploration                                        | Messages B                                                                                                    | c                                                                                                    |
| kesuks<br>stom Systems<br>sign Exploration                                           | Messages<br>A B<br>1 Type Text                                                                                                    | C<br>Date/Time                                                                                                    |
| kesuks<br>stom Systems<br>sign Exploration                                           | Messages       8         Image: Constraint of the second second secon                  | C<br>Date/Time<br>09/09/2009 15:07:05                                                                                                    |
| tesuits<br>stom Systems<br>sign Exploration                                          | Messages       B         Image: Constraint of the second second secon                  | C<br>Date/Time<br>09/09/2009 15:07:05<br>02/09/2009 15:06:28                                                                                                    |
| tesuits<br>stom Systems<br>sign Exploration                                          | Messages <ul> <li>A</li> <li>Type</li> <li>Text</li> <li>AVSYS News</li> <li>AVSYS News</li> <li>AVSYS News</li> <li>AVSYS News</li> <li>AVSYS News</li> <li>Explore and Simulation Driven Product Development</li> <li>AVSYS News</li> <li>AVSYS News</li> <li>Explore and Simulation Driven Product Development</li> <li>AVSYS News</li> <li>Explore and Simulation Driven Product Development</li> <li>AVSYS News</li> </ul>                                                                                                    | C<br>Date/Time<br>09/09/2009 15:07:05<br>02/09/2009 15:06:28<br>01/09/2009 15:05:53                                                                                                    |
| tesuits<br>stom Systems<br>sign Exploration                                          | Messages           A         B           I         Type         B           I         Type         Text           2         ANSYS News         ANSYS and SpaceClaim Streamline Engineering Design and Simulation Driven Product Development.           3         ANSYS News         ANSYS Harnessing the Power of Ocean Waves.           4         ANSYS News         Etrehole Releases Version 2.0 of Helius:MET <sup>III</sup> 5         ANSYS News         ANSYS Launches Immersed Boundary Module for Rapid Design Evaluation.                                                                                                    | C<br>Date/Time<br>09/09/2009 15:07:05<br>02/09/2009 15:06:28<br>01/09/2009 15:06:53<br>31/08/2009 15:05:17                                                                                                    |
| tesuks<br>stom Systems<br>sign Exploration                                           | Messages           A         B           I         Type         B           I         Type         Text           2         ANSYS News         ANSYS and SpaceClaim Streamline Engineering Design and Simulation Driven Product Development.           3         ANSYS News         ANSYS Marnessing the Power of Ocean Waves           4         ANSYS News         Briehole Releases Version 2.0 of Helius/MCT**           6         ANSYS News         ANSYS and HBM-nCode Partner to Deliver Advanced Estigue Capabilities                                                                                                    | C<br>Date/Time<br>09/09/2009 15:07:05<br>02/09/2009 15:06:28<br>01/09/2009 15:06:53<br>31/00/2009 15:06:17<br>24/08/2009 15:04:28                                                                                                    |
| kesuks<br>stom Systems<br>sign Exploration                                           | Messages           A         B           Type         B           I         Type         Text           2         AKSYS News         ANSYS and SpaceClaim Streamline Engineering Design and Simulation Driven Product Development.           3         ANSYS News         ANSYS News                                                                                                    | C<br>Date/Time<br>09/09/2009 15:07:05<br>02/09/2009 15:06:28<br>01/09/2009 15:06:53<br>31/08/2009 15:06:17<br>24/08/2009 15:06:28<br>20/08/2009 15:03:22                                                                                                    |
| kesuks<br>stom Systems<br>sign Exploration                                           | Messages         A       B         I       Type       B         I       Type       Text         I       Type       Text         I       Type       Text         I       Type       Text         I       Type       Text         I       Type       Text         I       ANSYS News       ANSYS and SpaceClaim Streamline Engineering Design and Simulation Driven Product Development.         I       ANSYS News       ANSYS Reves       ANSYS Streams Green Green Waves         I       ANSYS News       ANSYS Reves       Enchole Releases Yersion 2.0 of Helius/MCTI**         I       ANSYS News       ANSYS Success Immersed Boundary Module for Rapid Design Evaluation       ANSYS News         I       ANSYS News       ANSYS News       ANSYS News       ANSYS News         I       ANSYS News       ANSYS and HB*-Incode Partner to Deliver Advanced Fatigue Capabilities       ANSYS News       ANSYS News         I       ANSYS News       ANSYS Reves       ANSYS Second IB*-Incode Partner to Deliver Advanced Fatigue Capabilities       I         I       ANSYS News       ANSYS ED to Present at Kaufman Bros. 12th Annual Investor Conference.       I         I       ANSYS News       ANSYS Contoresent at Ka                                                                                                    | C<br>Date/Time<br>09/09/2009 15:07:05<br>02/09/2009 15:06:28<br>01/09/2009 15:06:17<br>31/08/2009 15:05:17<br>24/08/2009 15:04:28<br>20/08/2009 15:03:22<br>19/08/2009 14:59:01                                                                                                    |
| Results<br>stom Systems<br>sign Exploration                                          | Messages           A         B           I Type         Fext           A         Standard Streamline Engineering Design and Simulation Driven Product Development.           A         ANSYS News         ANSYS and SpaceClaim Streamline Engineering Design and Simulation Driven Product Development.           A         ANSYS News         ANSYS News         ANSYS News           A         ANSYS News         ANSYS News         Enchole Releases Yersion 2.0 of HeliuszMCT <sup>III</sup> A         ANSYS News         ANSYS News         ANSYS News         ANSYS News           A         ANSYS News         ANSYS News         ANSYS News         ANSYS News           A         ANSYS News         ANSYS News         ANSYS News         ANSYS News           A         ANSYS News         ANSYS News         ANSYS News         ANSYS News           A         ANSYS News         ANSYS News         ANSYS News         ANSYS News           A         ANSYS News         ANSYS News         ANSYS News         ANSYS News           A         ANSYS News         ANSYS News         ANSYS News         ANSYS News           A         ANSYS News         ANSYS News         ANSYS News         ANSYS News           A         ANSYS News         ANSYS News <td>C<br/>Date/Time<br/>09/09/2009 15:07:05<br/>02/09/2009 15:05:53<br/>01/09/2009 15:05:53<br/>01/09/2009 15:05:17<br/>24/08/2009 15:04:28<br/>20/08/2009 15:04:28<br/>20/08/2009 15:03:22<br/>19/08/2009 14:59:01<br/>10/08/2009 14:10:36</td>                                                                                                    | C<br>Date/Time<br>09/09/2009 15:07:05<br>02/09/2009 15:05:53<br>01/09/2009 15:05:53<br>01/09/2009 15:05:17<br>24/08/2009 15:04:28<br>20/08/2009 15:04:28<br>20/08/2009 15:03:22<br>19/08/2009 14:59:01<br>10/08/2009 14:10:36                                                                                                    |
| Results<br>siston Systems<br>sign Exploration                                        | Messaues           A         B           Type         B           I         Type         Text           2         ANSYS News         ANSYS and SpaceClaim Streamline Engineering Design and Simulation Driven Product Development.           3         ANSYS News         ANSYS News         ANSYS News         ANSYS News         Enchole Releases Yersion 2.0 of HeliuszMET <sup>III</sup> 5         ANSYS News         Enchole Releases Yersion 2.0 of HeliuszMET <sup>III</sup> ANSYS News         ANSYS News                                                                                                    | C<br>Date/Time<br>09/09/2009 15:07:05<br>02/09/2009 15:06:28<br>01/09/2009 15:06:28<br>01/09/2009 15:05:17<br>24/08/2009 15:05:17<br>24/08/2009 15:03:22<br>19/08/2009 15:03:22<br>19/08/2009 14:59:01<br>10/08/2009 14:10:35                                                                                                    |
| Results<br>stom Systems<br>sign Exploration                                          | Messages           A         8           1         Type         A           2         AKSYS News         ANSYS and SpaceClaim Streamline Engineering Design and Simulation Driven Product Development.           2         AKSYS News         ANSYS News         ANSYS Harnessing the Power of Ocean Waves.           3         AKSYS News         Eichole Releases Yersion 2.0 of Helius/METI**           5         AKSYS News         Eichole Releases Yersion 2.0 of Helius/METI**           6         AKSYS News         ANSYS Launches Immersed Boundary Module for Rapid Design Evaluation.           6         AKSYS News         ANSYS Stand HB*+inCode Partner to Deliver Advanced Fatigue Capabilities.           7         AKSYS News         ANSYS Ecole Desent at Kaufman Bros. 12th Annual Investor Conference.           9         AKSYS News         ANSYS News         ANSYS News         ANSYS News           9         AKSYS News         ANSYS News         ANSYS News         ANSYS News         ANSYS News           9         AKSYS News         ANSYS News         ANSYS News         ANSYS News         ANSYS News           10         AKSYS News         ANSYS Second Quarter 2009 Results and Updates Outlook         Ansys News         ANSYS News         ANSYS Second Quarter 2009 Results and Updates Outlook           11         AK                                                                                                    | C<br>Date/Time<br>09/09/2009 15:07:05<br>02/09/2009 15:06:28<br>01/09/2009 15:06:28<br>01/09/2009 15:05:17<br>24/08/2009 15:05:17<br>24/08/2009 15:03:22<br>19/08/2009 14:03:22<br>19/08/2009 14:03:26<br>10/00/2009 16:10:36<br>06/08/2009 16:10:35<br>04/08/2009 16:10:34                                                                                                    |
| Results<br>sistom Systems<br>sign Exploration                                        | Messopes           A         8           1         Type         Fext         8           2         AKSYS News         ANSYS Sand SpaceClaim Streamline Engineering Design and Simulation Driven Product Development.           3         AKSYS News         ANSYS News         ANSYS News         ANSYS Harnessing the Power of Ocean Waves           4         AKSYS News         Eirchole Releases Yersion 2.0 of Helius/MCT**         5           5         MKSYS News         Eirchole Releases Yersion 2.0 of Helius/MCT**         6           6         AKSYS News         AKSYS Launches Immersed Boundary Module for Rapid Design Evaluation         6           6         AKSYS News         AKSYS and HB**-nCode Partner to Delver Advanced Fatigue Capabilities         7           7         AKSYS News         AKSYS Eact Da Present at Kaufman Bros. 12th Annual Investor Conference.         7           9         AKSYS News         AKSYS Eact to Present at Kaufman Bros. 12th Annual Investor Conference.         7           9         AKSYS News         AKSYS Inc. Reports Second Quarter 2009 Results and Updates Quitook.         7           10         AKSYS News         AKSYS Inc. Reports Second Quarter 2009 Results and Updates Quitook.         7           112         AKSY News         YHIGAZ Selects AKSYS Muitohysics Software to Drive Innovation in Oil and Gas Pipeline T                                                                                                    | C<br>Date/Time<br>09/09/2009 15:07:05<br>02/09/2009 15:06:28<br>01/09/2009 15:06:28<br>01/09/2009 15:05:17<br>24/08/2009 15:05:17<br>24/08/2009 15:03:22<br>19/08/2009 15:03:22<br>19/08/2009 15:10:36<br>06/08/2009 16:10:35<br>04/08/2009 16:10:35                                                                                                    |
| Results<br>Istom Systems<br>Istign Exploration                                       | Messages           A         8           1         Type         Text           2         AKYS News         AKYS And SpaceClaim Streamline Engineering Design and Simulation Driven Product Development,           3         AKYS News         AKYS News         AKYS News           4         AKYS News         Karys News         Claim Streamline Engineering Design and Simulation Driven Product Development,           3         AKYS News         AKYS Harnessing the Power of Ocean Waves           4         AKYS News         Karys Interbale Releases Version 2.0 of Helius/MCTI"           4         AKYS News         Karys Interbale Releases Version 2.0 of Helius/MCTI"           6         AKYS News         AKYS Launches Immersed Boundary Module for Rapid Design Evaluation           6         AKYS News         AKYS And HBM-In Code Partner to Deliver Advanced Fatigue Capabilities           7         AKYS News         AKYS Ranked #33 on FORTUNE 100 Fastest-Growing Companies List           8         AKYS News         AKYS Ranked #33 on FORTUNE 100 Fastest-Growing Companies List           8         AKYS Revis         AKYS Ranked #33 on FORTUNE 100 Fastest-Growing Companies List           9         AKYS News         AKYS Ranked #33 on FORTUNE 100 Fastest-Growing Companies List           9         AKYS News         AKYS Sacecod Quarter 2009 Results and U                                                                                                    | C<br>Date/Time<br>09/09/2009 15:07:05<br>02/09/2009 15:07:05<br>02/09/2009 15:06:28<br>01/09/2009 15:05:17<br>24/08/2009 15:05:17<br>24/08/2009 15:03:22<br>19/08/2009 15:03:22<br>19/08/2009 15:03:22<br>19/08/2009 16:10:36<br>06/08/2009 16:10:35<br>04/08/2009 16:10:34<br>28/07/2009 16:10:34                                                                                                    |
| Results                                                                              | Messages           •         A         8           1         Type         Text           2         AVXYS News         ANSYS and SpaceClaim Streamline Engineering Design and Simulation Driven Product Development           3         AVXYS News         ANSYS Inswith Answers of Ocean Waves           4         AVXYS News         ANSYS Inswith Erichole Releases Yersion 2.0 of Helius>HETE"           5         AVXYS News         ANSYS Source         ANSYS Source           4         ANSYS News         ANSYS Source         ANSYS Source           5         ANSYS News         ANSYS Source         ANSYS Source           6         ANSYS News         ANSYS Source         ANSYS Source           7         ANSYS News         ANSYS Source         ANSYS Source           8         ANSYS News         ANSYS Source         ANSYS Source           9         ANSYS News         ANSYS Source         ANSYS Source           9         ANSYS News         ANSYS Source         ANSYS Source           10         ANSYS News         ANSYS Source         ANSYS Source           11         ANSYS News         MASYS Source         ANSYS Release Ultracapacitor Components Library for Use in Simplarer           11         ANSYS News         MANSYS News <td>C<br/>Date/Time<br/>09/09/2009 15:07:05<br/>02/09/2009 15:05:53<br/>01/09/2009 15:05:53<br/>01/09/2009 15:05:17<br/>24/08/2009 15:05:17<br/>24/08/2009 15:04:28<br/>20/08/2009 15:03:22<br/>19/08/2009 15:03:22<br/>19/08/2009 15:03:22<br/>00/08/2009 15:03:22<br/>20/08/2009 15:03:25<br/>04/08/2009 16:10:35<br/>04/08/2009 16:10:35<br/>04/08/2009 16:10:35<br/>28/07/2009 16:10:36<br/>21/07/2009 14:54:47<br/>22/07/2009 14:54:47</td>                                                                                                    | C<br>Date/Time<br>09/09/2009 15:07:05<br>02/09/2009 15:05:53<br>01/09/2009 15:05:53<br>01/09/2009 15:05:17<br>24/08/2009 15:05:17<br>24/08/2009 15:04:28<br>20/08/2009 15:03:22<br>19/08/2009 15:03:22<br>19/08/2009 15:03:22<br>00/08/2009 15:03:22<br>20/08/2009 15:03:25<br>04/08/2009 16:10:35<br>04/08/2009 16:10:35<br>04/08/2009 16:10:35<br>28/07/2009 16:10:36<br>21/07/2009 14:54:47<br>22/07/2009 14:54:47                                                                                                    |
| Results<br>ustom Systems<br>esign Exploration                                        | Messages           A         B           I         Type         Exct           2         ANSYS News         ASSYS and SpaceClaim Streamline Engineering Design and Simulation Driven Product Development.           3         ANSYS News         ASSYS and SpaceClaim Streamline Engineering Design and Simulation Driven Product Development.           4         ANSYS News         ASSYS Harnessing the Power of Ocean Waves.           4         ANSYS News         Enchole Releases Yersion 2.0 of Helius/MCT:::           5         ANSYS News         ASSYS Launches Immersed Boundary Module for Rapid Design Evaluation           6         ANSYS News         ASSYS and HBM-Inforde Partner to Deliver Advanced Falique Capabilities.           7         ANSYS News         ASSYS Engineering Dison FORTUNE 100 Fastest-Growing Companies List           8         ASYS News         ASSYS Engineering Dison FORTUNE 100 Fastest-Growing Companies List           9         ANSYS News         ASSYS Engineering Dison FORTUNE 100 Fastest-Growing Companies List           9         ANSYS News         ASSYS Engineering Dison FORTUNE 100 Fastest-Growing Companies List           10         ANSYS News         ASSYS Engineering Simulation         Messages           11         ANSYS News         ASSYS Engineering Simulation         Diand Gas Pipeline Technology           11         ANSYS                                                                                                    | C<br>Date/Time<br>09/09/2009 15:07:05<br>02/09/2009 15:07:05<br>02/09/2009 15:06:28<br>01/09/2009 15:06:28<br>01/09/2009 15:05:17<br>24/08/2009 15:05:17<br>24/08/2009 15:03:22<br>19/08/2009 15:03:22<br>19/08/2009 15:10:35<br>06/08/2009 16:10:35<br>04/08/2009 16:10:35<br>04/08/2009 16:10:34<br>28/07/2009 16:10:34<br>28/07/2009 14:15:13<br>22/07/2009 14:54:07                                                                                                    |
| Results<br>ustom Systems<br>esign Exploration                                        | Messape           Image: Image: Image | C<br>Date/Time<br>09/09/2009 15:07:05<br>02/09/2009 15:06:28<br>01/09/2009 15:06:28<br>01/09/2009 15:05:17<br>24/08/2009 15:05:17<br>24/08/2009 15:03:22<br>19/08/2009 15:03:22<br>19/08/2009 15:03:22<br>19/08/2009 16:10:35<br>04/08/2009 16:10:35<br>04/08/2009 16:10:35<br>04/08/2009 16:10:36<br>22/07/2009 16:10:36<br>22/07/2009 14:54:07<br>22/07/2009 14:54:07<br>15/07/2009 14:52:27<br>13/07/2009 14:52:31                                                                                                    |
| Results<br>sistom Systems<br>ssign Exploration                                       | Messawi           V         A           Ype         Text           A         Systematic Streamline Engineering Design and Simulation Driven Product Development.           A         AVSYS News         AXSYS Harnessing the Power of Ocean Waves           A         AVSYS News         Streamline Engineering Design and Simulation Driven Product Development.           A         AVSYS News         Streamline Engineering Design Evaluation           A         AVSYS News         Streamline Engineering Design Evaluation           A         AVSYS News         Streamline Engineering Design Evaluation           A         AVSYS News         AVSYS Aumost Streamline Engineering Design Evaluation           A         AVSYS News         AVSYS and HBM-Incode Partner to Deliver Advanced Fatigue Capabilities.           A         AVSYS News         AVSYS Eval At Stream Bros. 12th Annual Investor Conference.           A         AVSYS News         AVSYS Eval Echanobagies and ANSYS Release Ultracapacitor Components Library for Use in Simplarer.           A         AVSYS News         AVSYS Release Stream At Supplace Software to Drive Innovation in Oil and Gas Pipeline Technology           A         AVSYS News         AVSYS News         AVSYS News           AVSYS News         AVSYS News         AVSYS News           AVSYS News         AVSYS News                                                                                                    | C           Date/Time           09/09/2009 15:07:05           02/09/2009 15:07:05           02/09/2009 15:06:28           01/09/2009 15:06:23           31/08/2009 15:05:17           24/08/2009 15:05:17           24/08/2009 15:04:28           20/08/2009 15:04:28           20/08/2009 15:03:22           19/08/2009 15:03:22           19/08/2009 15:03:22           20/08/2009 15:03:22           20/08/2009 15:03:22           20/08/2009 15:03:22           20/08/2009 15:03:22           20/08/2009 15:03:22           20/08/2009 15:03:22           20/08/2009 16:10:36           06/08/2009 16:10:35           04/08/2009 16:10:36           21/07/2009 14:51:37           21/07/2009 14:54:47           22/07/2009 14:54:57           13/07/2009 14:52:31           09/07/2009 20:27:10                                                                                                    |
| Results<br>ustom Systems<br>esign Exploration                                        | Message           A         A           Type         Text           A         ANSYS News           ANSYS News         ANSYS Stand SpaceClaim Streamline Engineering Design and Simulation Driven Product Development.           A         ANSYS News         ANSYS Hamessing the Power of Ocean Waves           A         ANSYS News         ANSYS Hamessing the Power of Ocean Waves           A         ANSYS News         ANSYS Hamessing the Power of Ocean Waves           A         ANSYS News         ANSYS Hamessing the Power of Ocean Waves           A         ANSYS News         ANSYS Hamessing the Power of Ocean Waves           A         ANSYS News         ANSYS Hamessing the Power of Ocean Waves           A         ANSYS News         ANSYS Stand HBE*Incode Partner to Delver Advanced Tatique Capabilities.           A         ANSYS News         ANSYS Stews         ANSYS Stews           ANSYS News         ANSYS Stews         ANSYS Stews         ANSYS Stews           ANSYS News         ANSYS Stews         ANSYS Stews         ANSYS Rese           ANSYS News         ANSYS Stews         ANSYS Rese         ANSYS Rese           ANSYS News         ANSYS Rese         ANSYS Rese         ANSYS Rese           ANSYS News         ANSYS Rese         ANSYS Rese                                                                                                    | C<br>Date/Time<br>09/09/2009 15:07:05<br>02/09/2009 15:06:28<br>01/09/2009 15:06:28<br>01/09/2009 15:06:17<br>24/08/2009 15:05:17<br>24/08/2009 15:03:22<br>19/08/2009 15:03:22<br>19/08/2009 15:03:22<br>19/08/2009 16:10:35<br>06/08/2009 16:10:35<br>06/08/2009 16:10:35<br>04/08/2009 16:10:36<br>22/07/2009 16:10:36<br>21/07/2009 16:10:36<br>21/07/2009 14:54:77<br>15/07/2009 14:54:27<br>13/07/2009 14:52:27<br>13/07/2009 14:52:27<br>13/07/2009 14:52:31<br>09/07/2009 20:27:10                                                                                                    |
| Results<br>ustom Systems<br>esign Exploration<br>View All / Customize<br>eady<br>art | Messages       8         Image: Control of the state of the state of                   | C<br>Date/Time<br>09/09/2009 15:07:05<br>02/09/2009 15:06:28<br>01/09/2009 15:06:28<br>01/09/2009 15:06:17<br>24/08/2009 15:06:17<br>24/08/2009 15:06:17<br>24/08/2009 15:06:22<br>19/08/2009 15:06:22<br>19/08/2009 15:06:22<br>19/08/2009 16:10:36<br>06/08/2009 16:10:36<br>06/08/2009 16:10:36<br>06/08/2009 16:10:36<br>22/07/2009 16:10:36<br>22/07/2009 16:10:36<br>22/07/2009 16:10:36<br>22/07/2009 16:10:36<br>22/07/2009 16:10:36<br>21/07/2009 16:10:36<br>21/07/2009 16:10:37<br>31/07/2009 16:10:37<br>31/07/2009 16:10:36<br>31/07/2009 16:10:36<br>31/07/2009 16:1 |

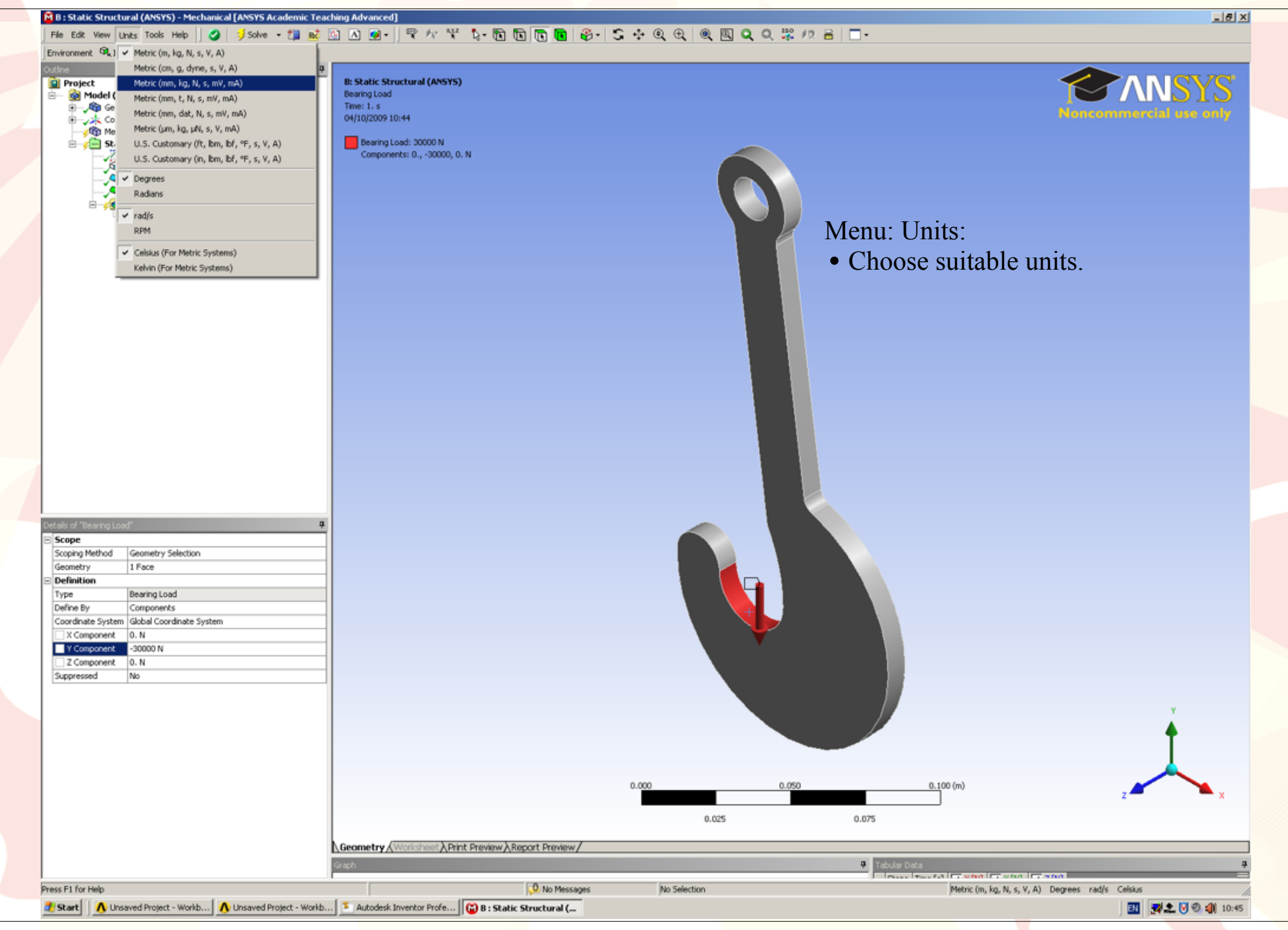

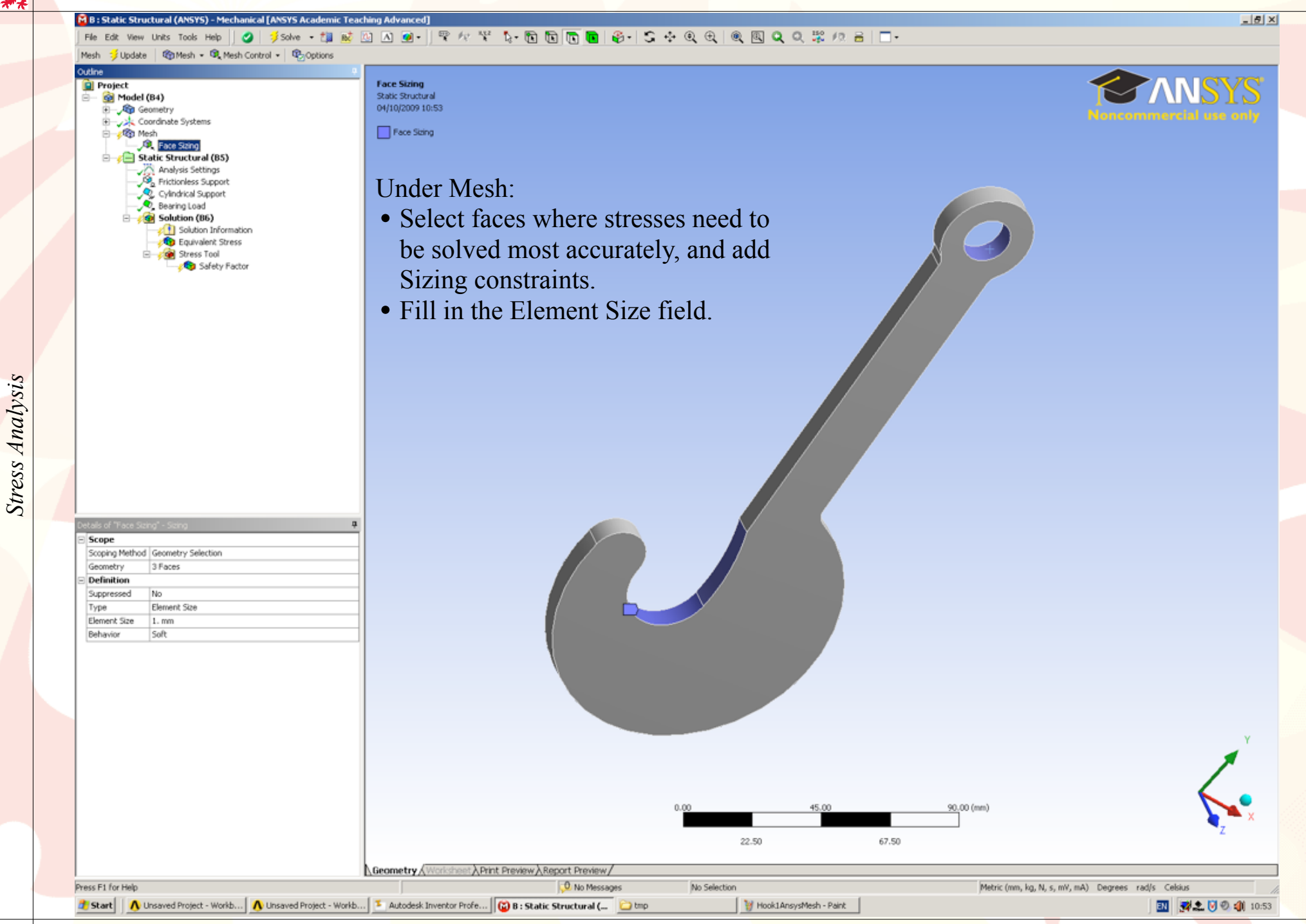

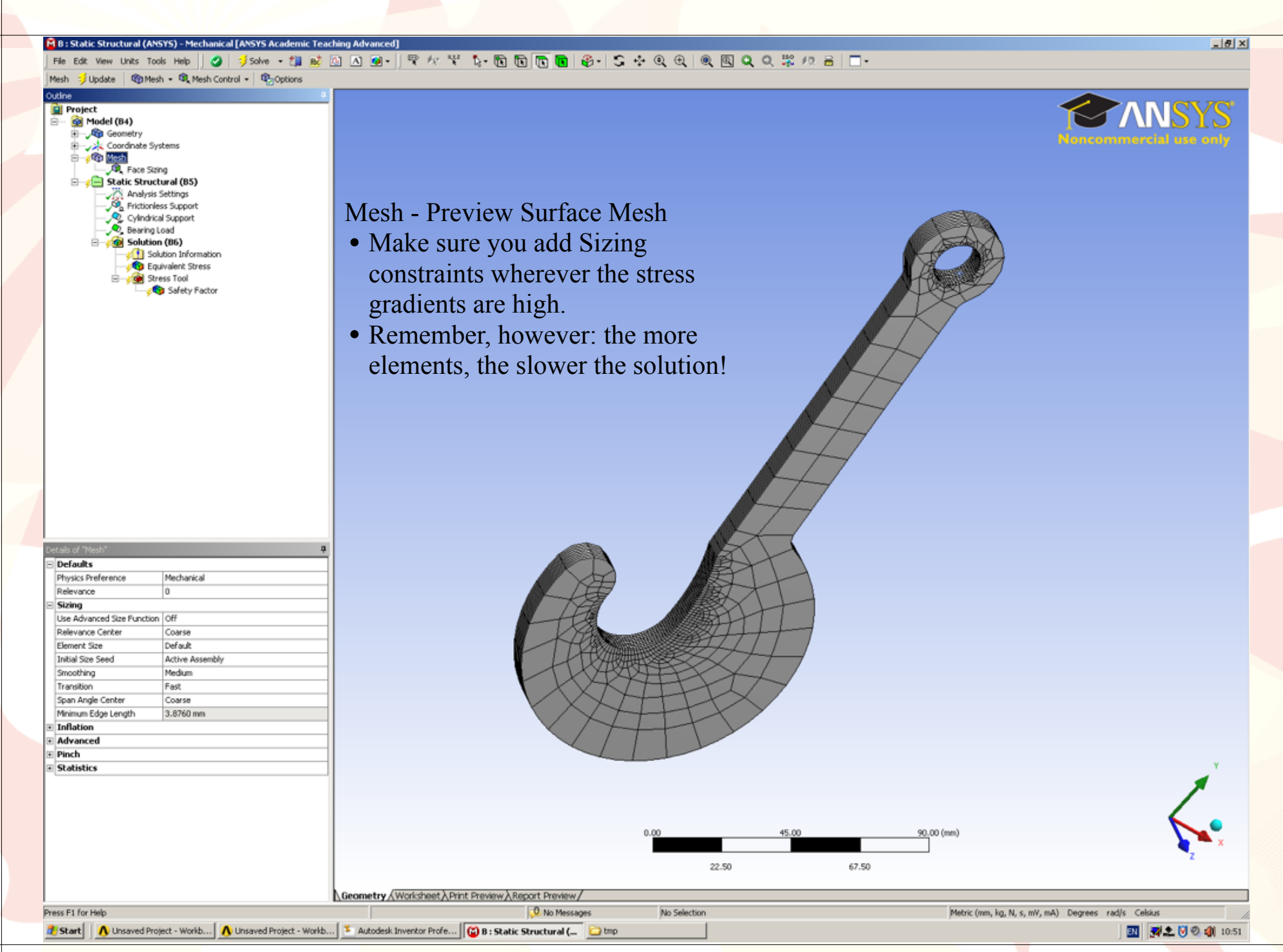

### 🖻 B : Static Structural (ANSYS) - Mechanical [ANSYS Academic Teaching Advanced] | File Edit View Units Tools Help | 🥥 🥬 Solve - 🏥 🔬 🙆 🔥 👰 🖓 🖓 🛠 🌾 🏠 🔞 🐚 🐚 🌆 🌚 - 🌘 😨 🖓 🏀 🌚 - 🗍

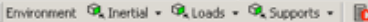

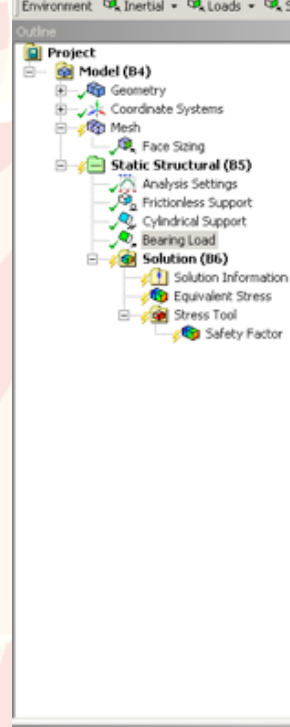

Geometry Selection 1 Face

Bearing Load

Components

Vector

0. N

No

-30000 N

Scope Scoping Method

Geometry Definition

Define By

Press F1 for Help

Coordinate System

X Component

Y Component

Z Component Suppressed

| : Static Structural (ANSYS) |  |
|-----------------------------|--|
| learing Load                |  |
| ime: 1. s                   |  |
| 4/10/2020 10/24             |  |

### Bearing Load: 30000 N Components: 0., -30000, 0. N

Under Static Structural:

Geometry (Worksheet ) Print Preview ) Report Preview

🌁 Start 📔 🔥 Unsaved Project - Workb... 🔥 Unsaved Project - Workb... 🌾 Autodesk Inventor Profe... 🔯 B : Static Structural (... 😂 tmp

- Add a bearing load to simulate the load from the pin. The bearing load is largest in the centre of the region and tails off towards the edges.
- Set the required force change the field marked Vector to Components to get full control over the direction of the applied force.

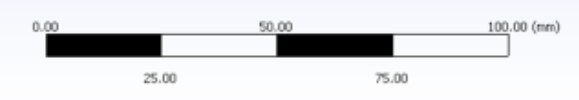

W Hook1AnsysMeshSizing -...

а

Metric (mm, kg, N, s, mV, mA) Degrees rad/s Celsius

\_ 8 ×

No Selection

0 No Messages

🔝 🛃 🏩 🕑 🗐 🥼 10:54

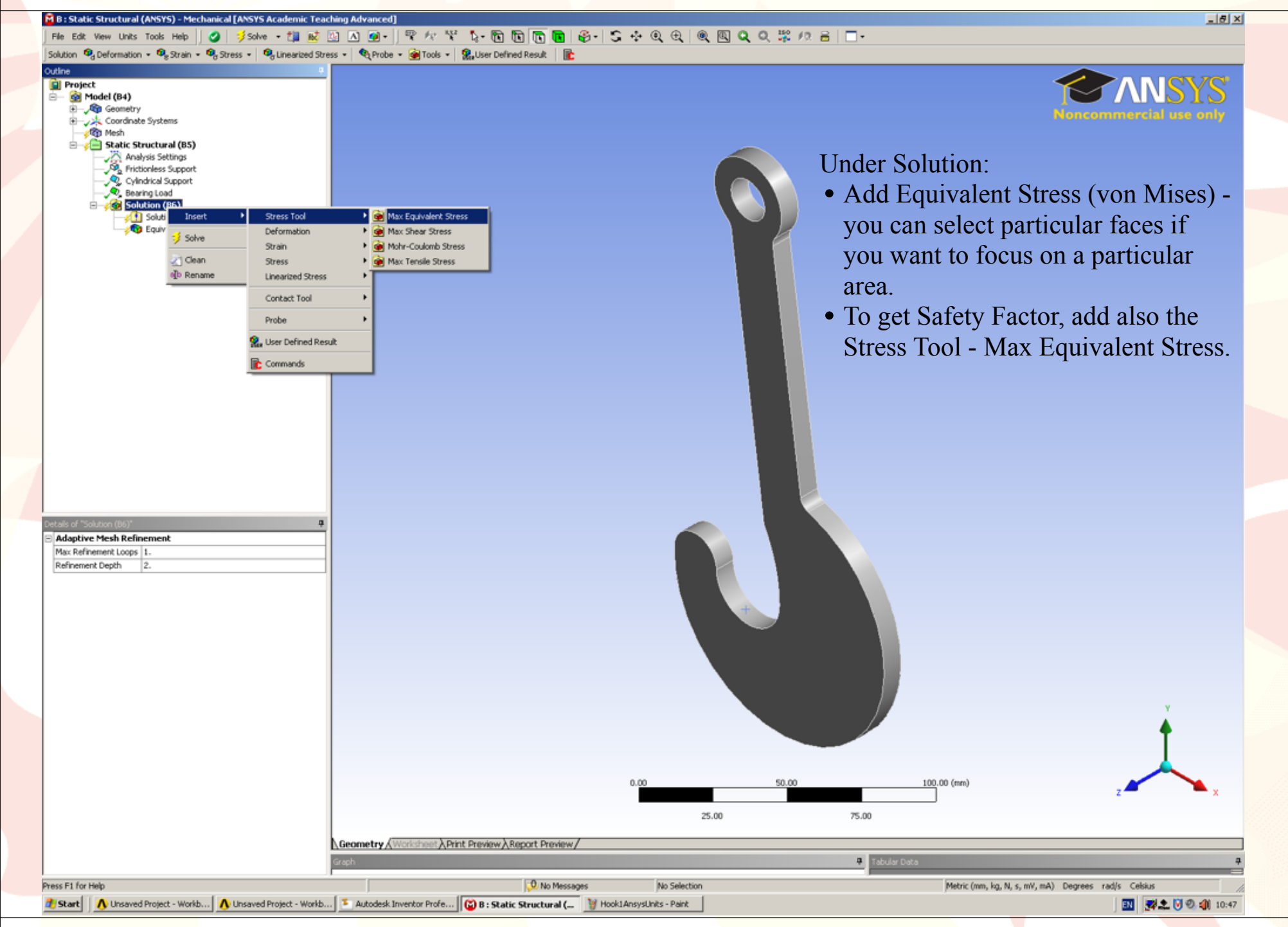

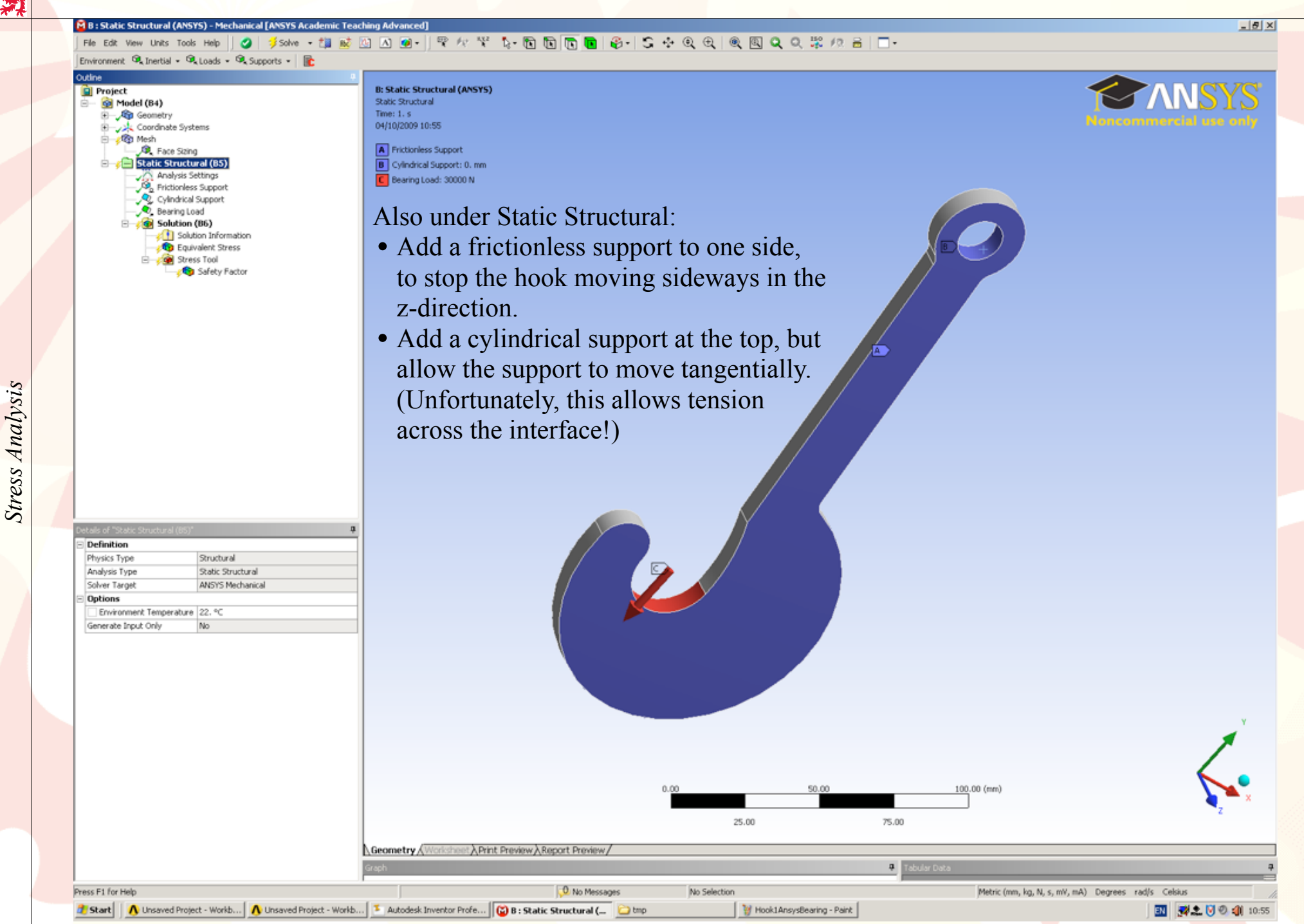

ANSYS

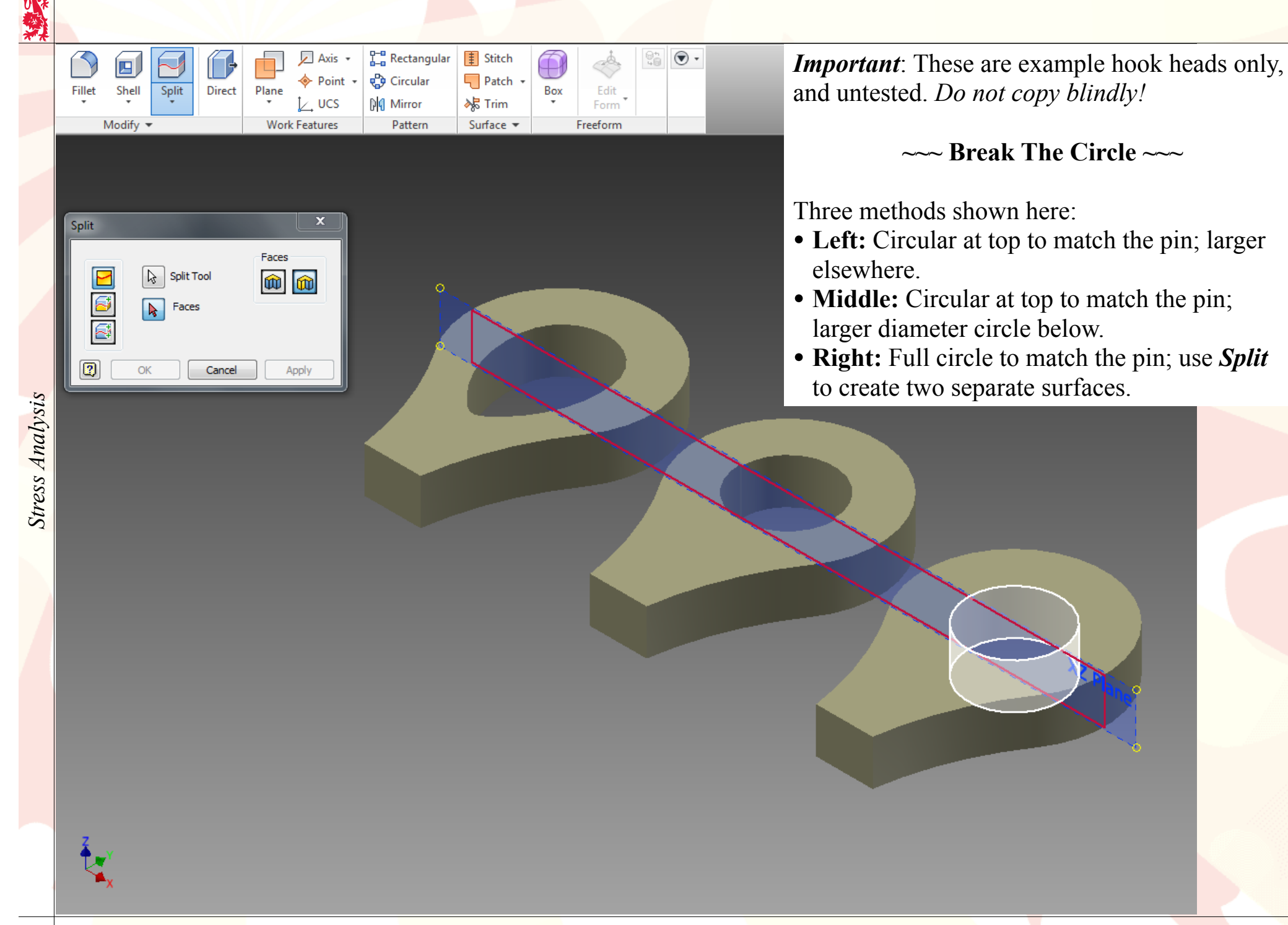

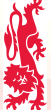

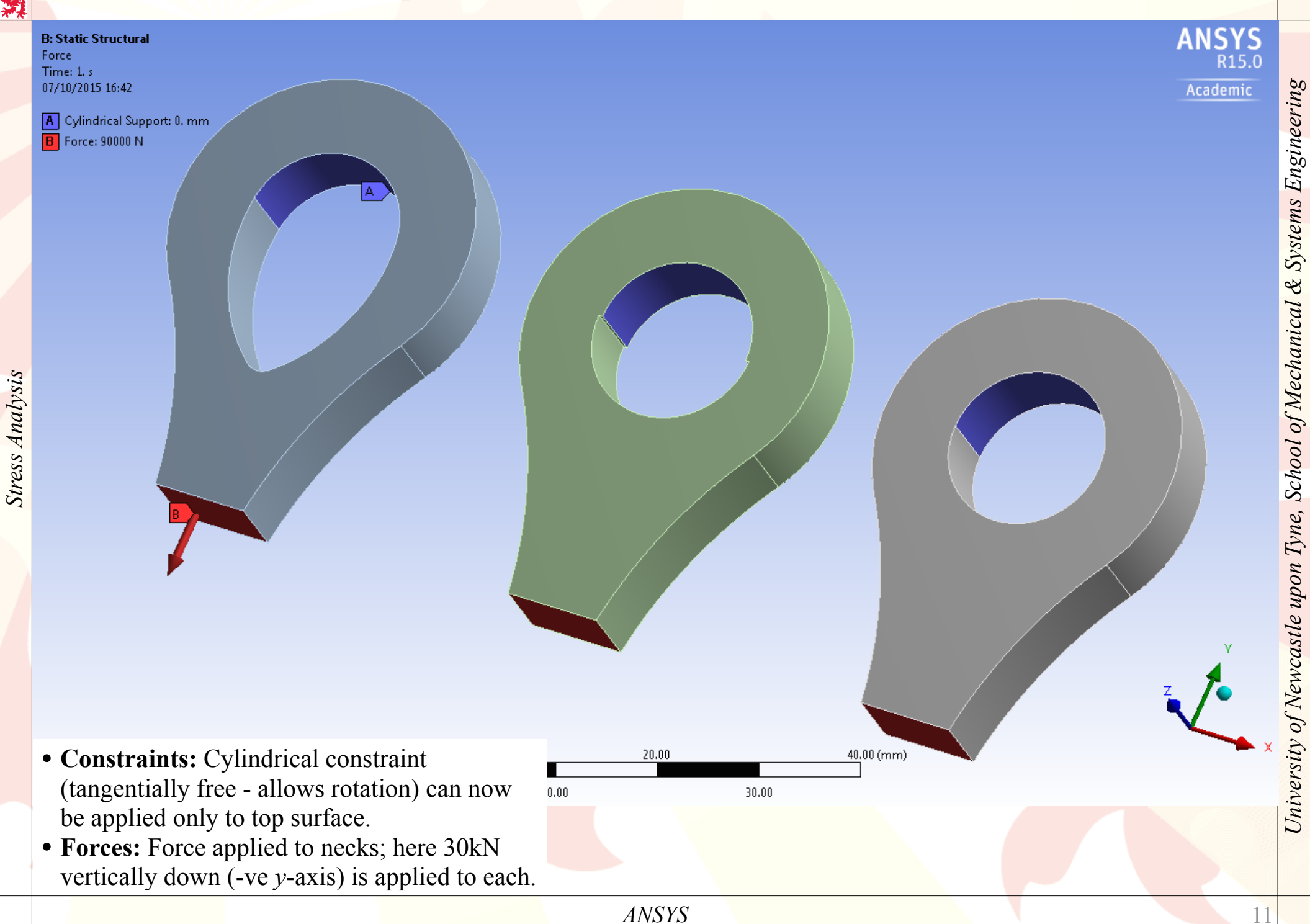

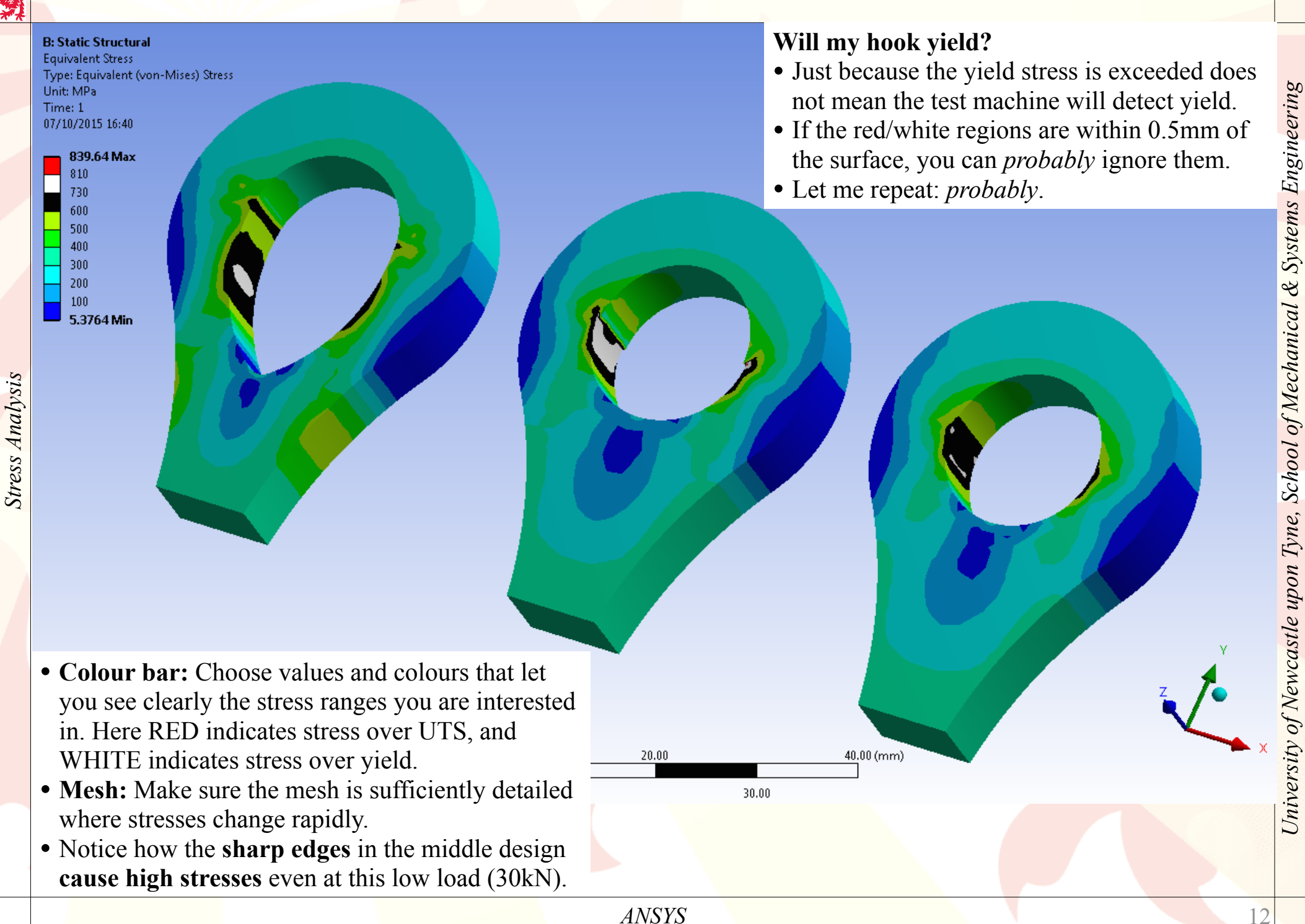

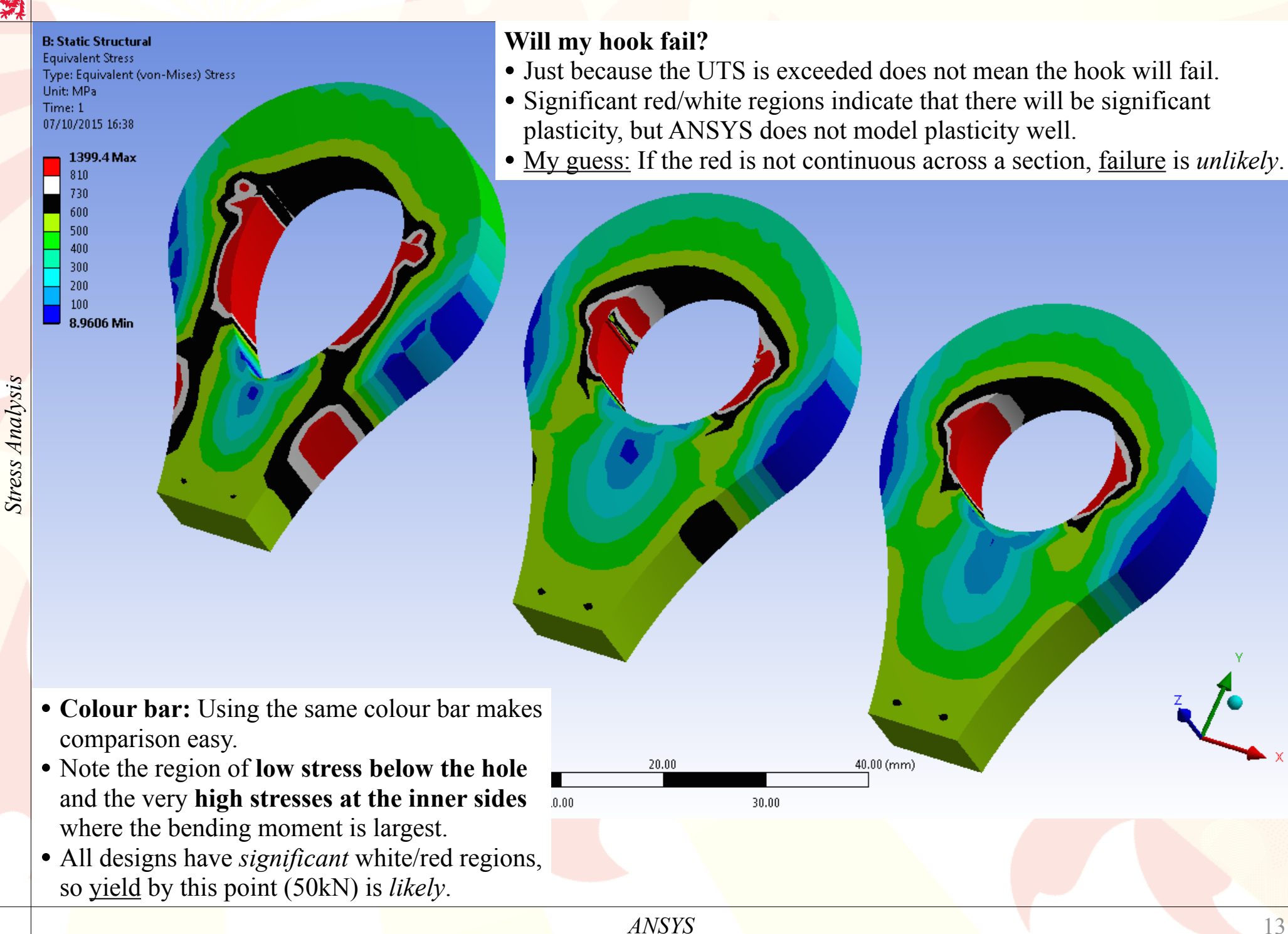

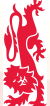

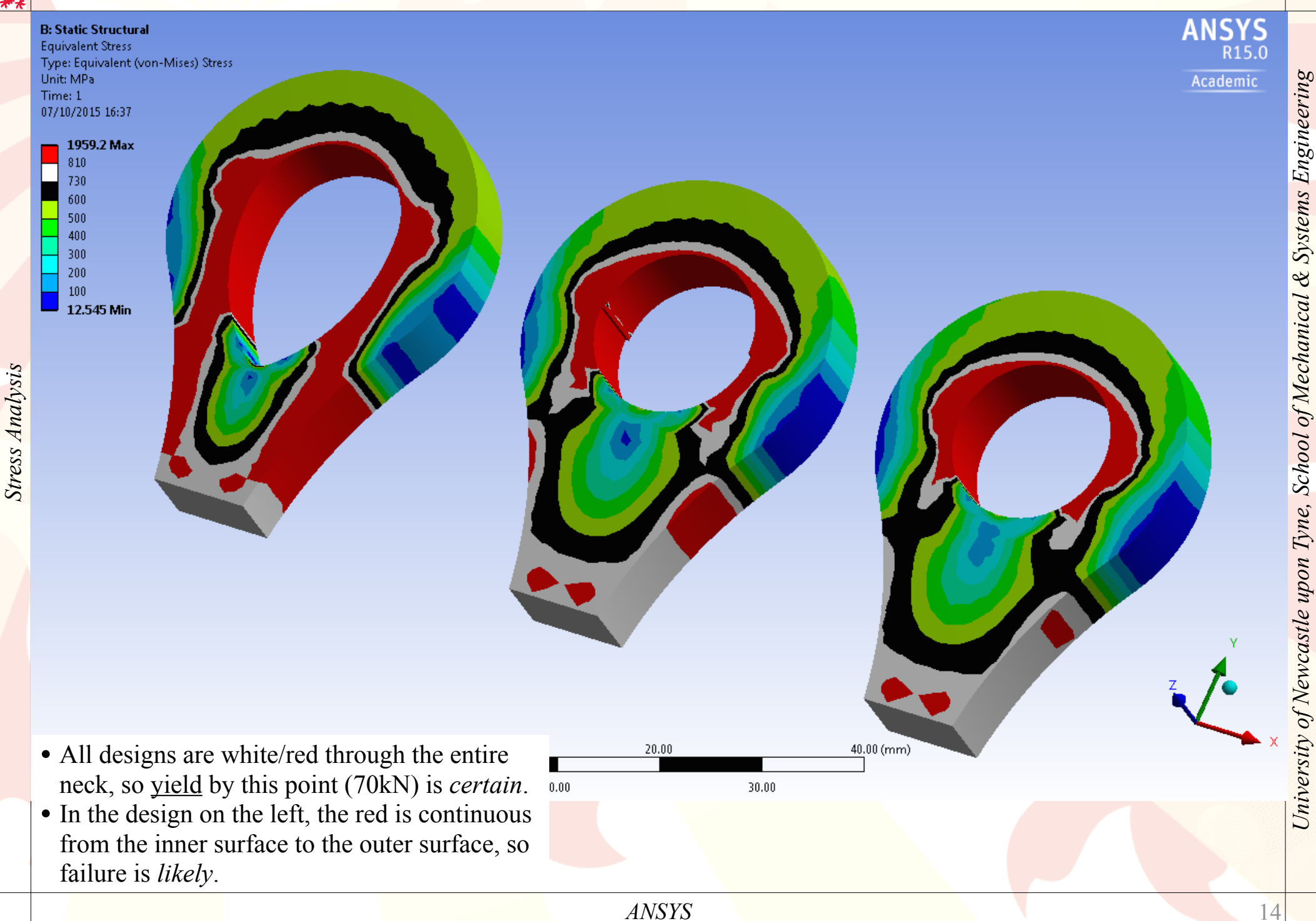

# File Edit View Units Tools Help 🖉 🍠 Solve - 🏥 📸 🛆 🛆 🕢 - 🗮 🎋 🛠 🏷 🦉 🧞 🕲 💽 🚱 - 💽 🔅 😧 🕀 🧶 🧶 🧶 🧶 🔍 💭 🚔 🗍 -

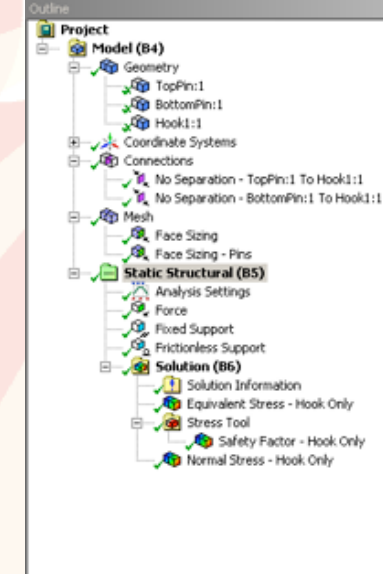

🖁 B : Static Structural (ANSYS) - Mechanical [ANSYS Academic Teaching Adv.

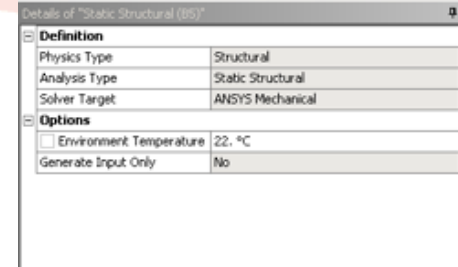

### B: Static Structural (ANSYS) Static Structural Time: 1. s 17/10/2009 11:43

Fixed Support
 Frictionless Support
 Force: 30000 N

• *Fixed Supports* are applied to the outer extrusion on the top pin.

A vertical *Force* is applied to the bottom pin. *Frictionless Supports* are placed on the vertical surfaces of the outer extrusion on the bottom pin to constrain it to move vertically.

\_ 8 ×

It is also possible to import *assemblies* as the geometry for ANSYS models.

In this example, special pins for loading the hook are created as separate parts in Inventor and the whole assembly imported in the Geometry component in the ANSYS Project Schematic.

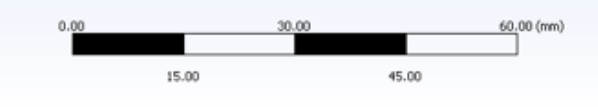

## Geometry (Worksheet ) Print Preview Report Preview/

2 Messages

No Selection

ANSYS

Tabular Data, Graph

\_\_\_\_\_

🍠 Start 📔 🌈 frictionless "no separatio... 🔰 Autodesk Inventor Profe... 🔥 PinnedHook - Workbench 🛛 🏠 B : Static Structural (... 🦉 PinnedHook-Mesh-Hook -.

Press F1 for Help

Metric (mm, kg, N, s, mV, mA) Degrees rad/s Celsius

🔣 🛃 🗶 🕑 🕗 🥼 11:45

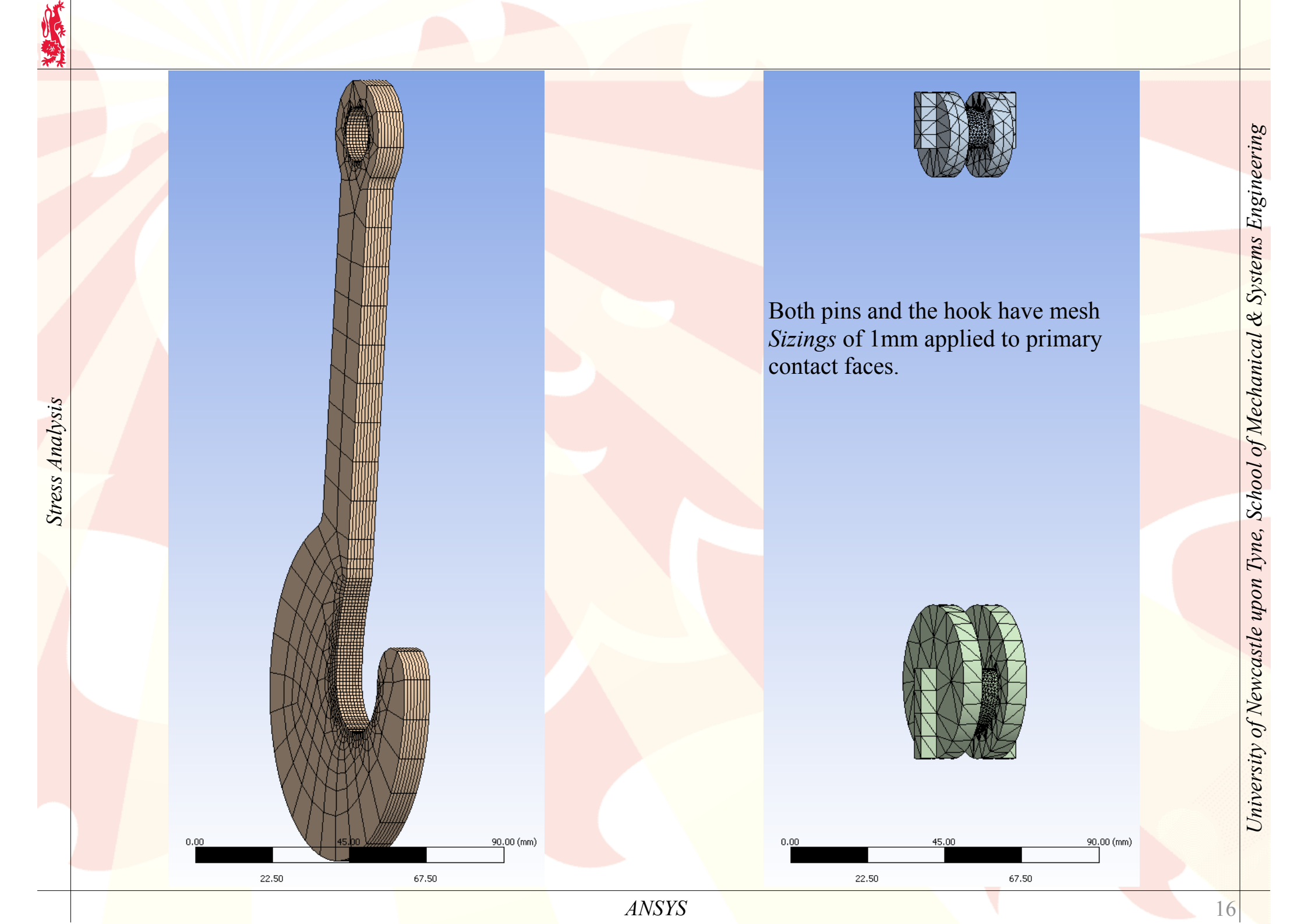

| 27 (Auto Scale) • 🕅 • 📑 • 🎲 • 🖃 🖬 🗰                                                                                                    |                                                                                                    |                                                                                                    |
|----------------------------------------------------------------------------------------------------|----------------------------------------------------------------------------------------------------|----------------------------------------------------------------------------------------------------|
| 27 (Auto Scale)                                                                                                    | Estatic Structural (ANSYS)<br>Equivalent Stress - Hook Only<br>Type: Equivalent (von-Mees) Stress<br>Uni: MPa<br>Time: 1<br>17(10/2009 11:39<br>5596.2 Max<br>2000<br>1000<br>900<br>700<br>600<br>450<br>300<br>150<br>0<br>By default, different parts in the<br>assembly are treated as if they are<br>welded together ('Bonded').<br>The interface between each pair of | <ul> <li>Solution components can be requested for the entire assembly, or for individual parts, or even for collections of surfaces, parts, edges, etc.</li> <li>Here, the <i>Equivalent Stress</i> for just the hook has been requested.</li> <li>Extremely high stresses arise at the points where the pins lose contact with the hook.</li> </ul> |
| F Equivalent Stress - Hook Only 9<br>e Geometry Selection<br>etry 1 Body<br>iition<br>Equivalent (von-Mises) Stress<br>Time<br>y Time Last<br>late Time History<br>Yes<br>verage<br>Yes<br>filer<br>iitin<br>0.40339 MPa<br>aximum<br>6596.2 MPa<br>mation | parts is controlled through the <i>Connections</i> branch of the tree on the left.<br>To allow movement, change 'Bonded' to 'Frictionless' or 'No Separation'.                                                                                                    | 45.00 y90,00 (mm)<br>45.00 fr.50                                                                                                    |
|                                                                                                    | droph                                                                                                    |                                                                                                    |
|                                                                                                    | Tabuar Data Graph                                                                                                    |                                                                                                    |

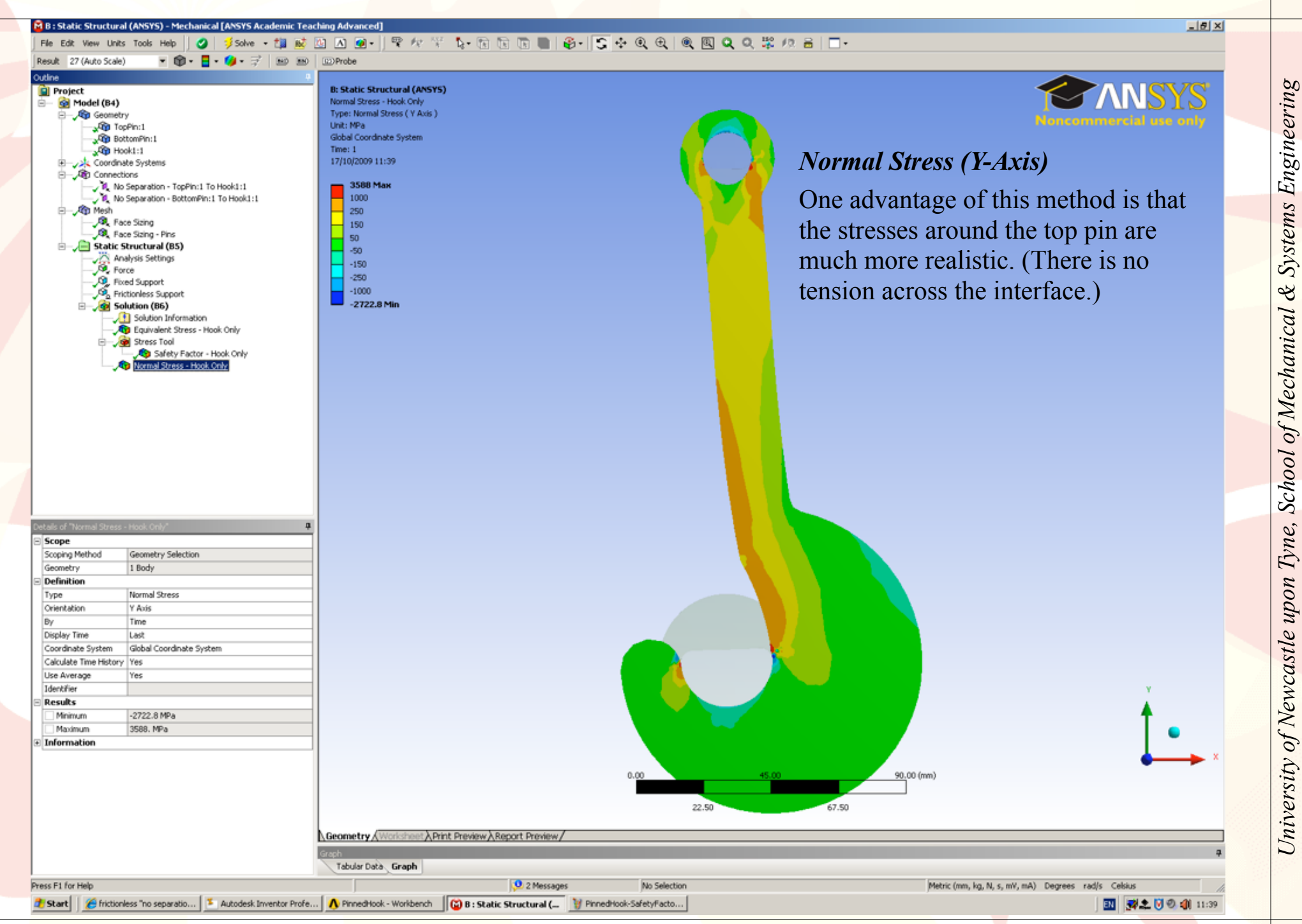

ANSYS

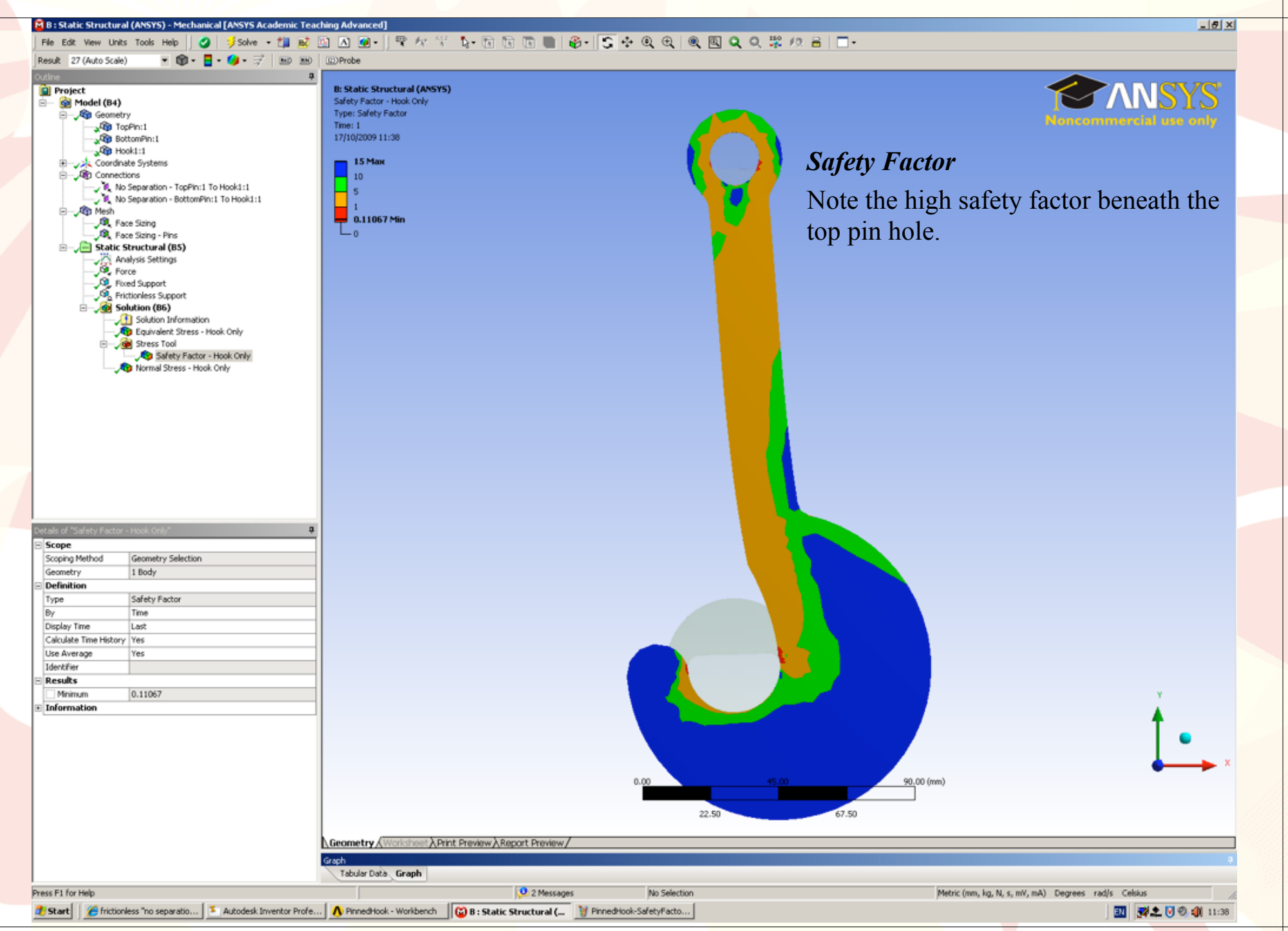

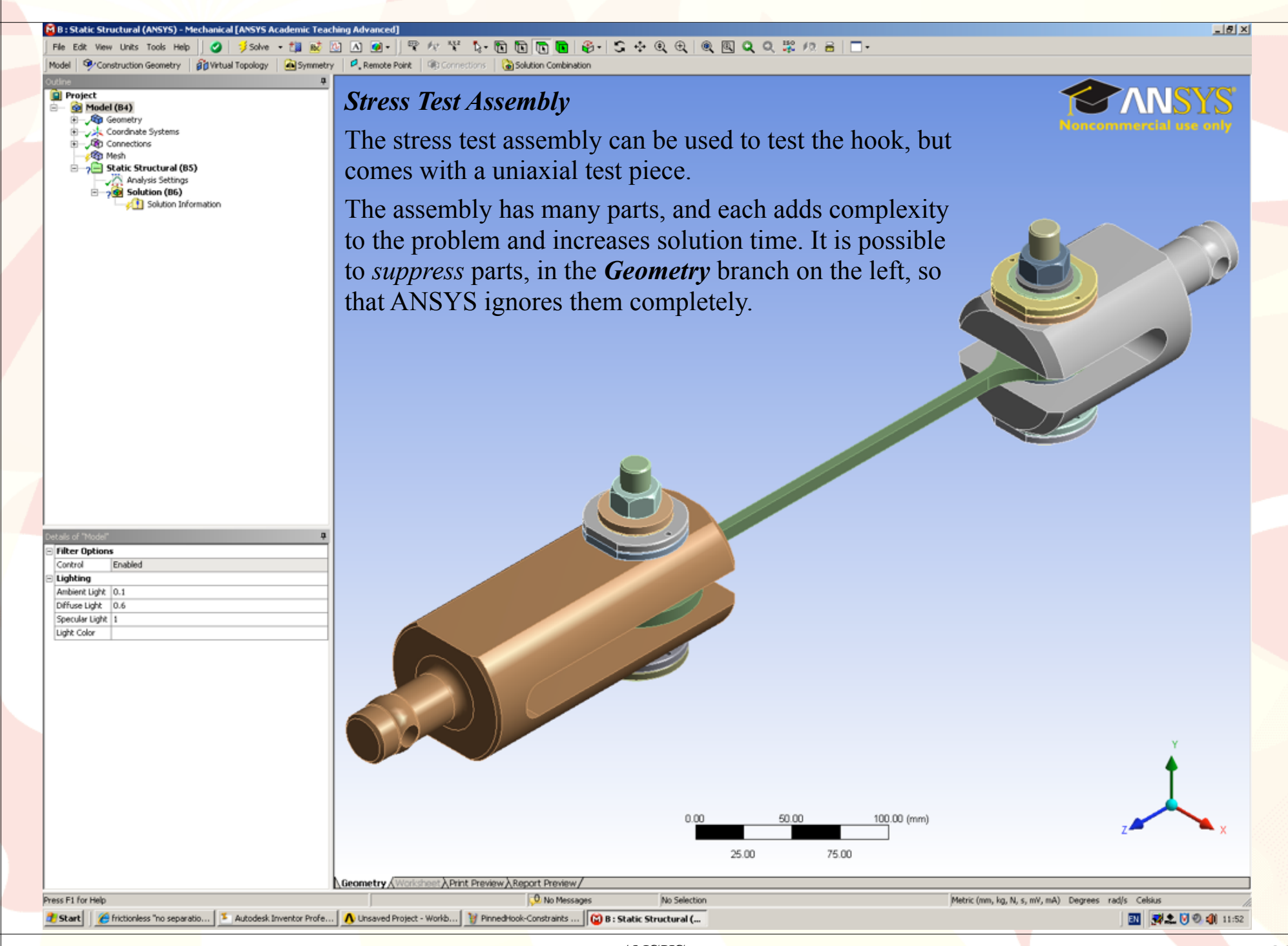

ANSYS

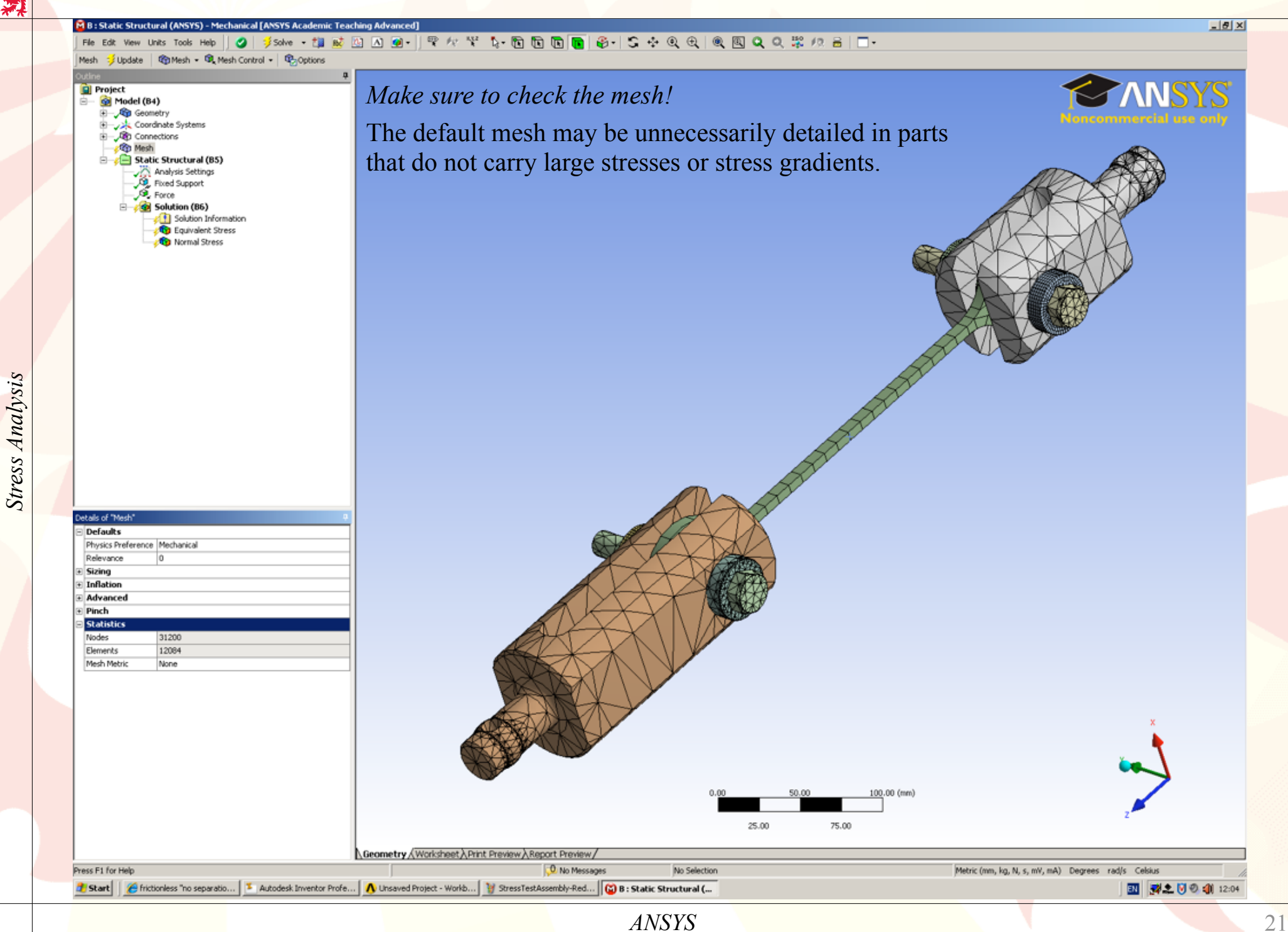

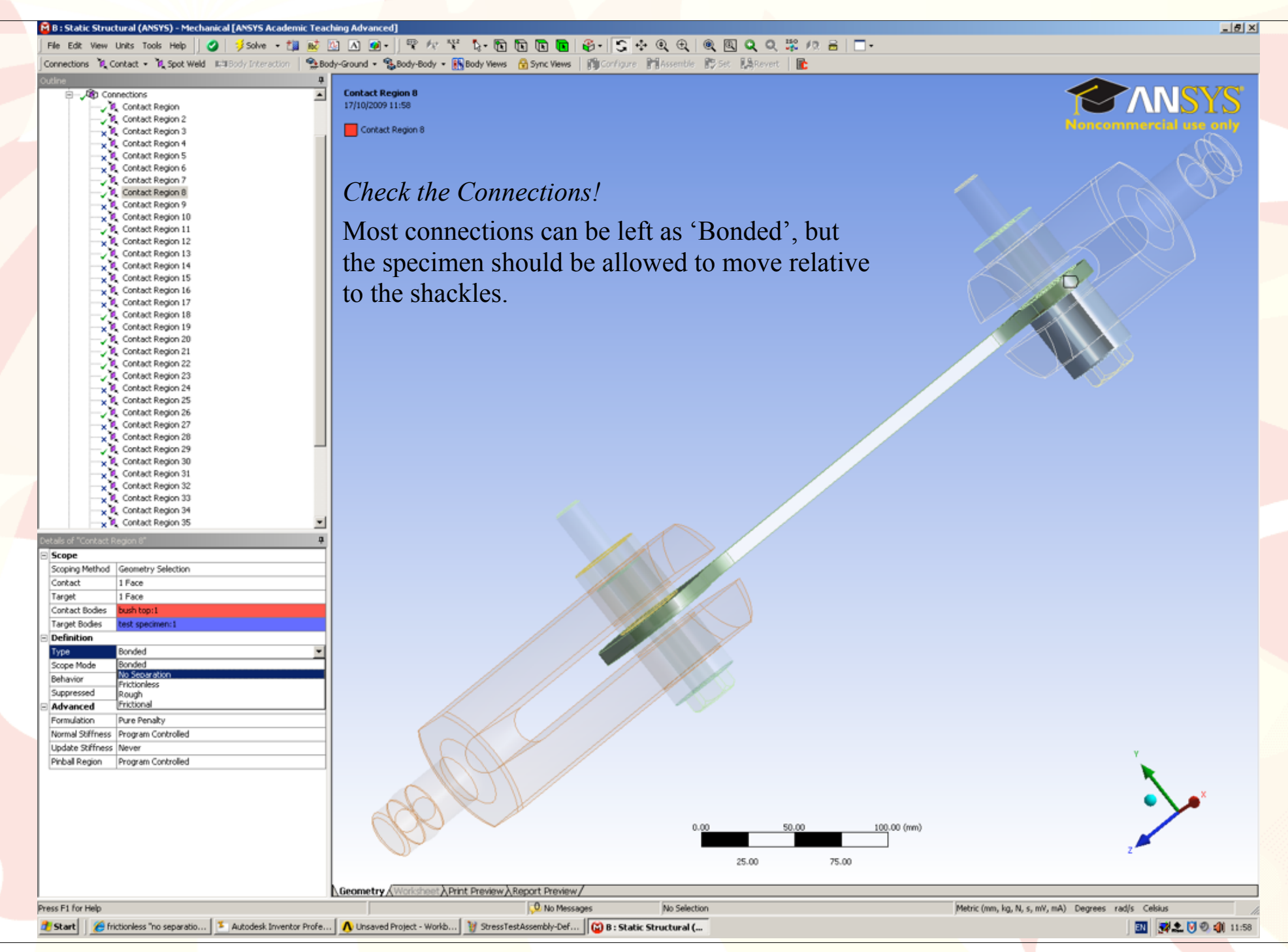

ANSYS

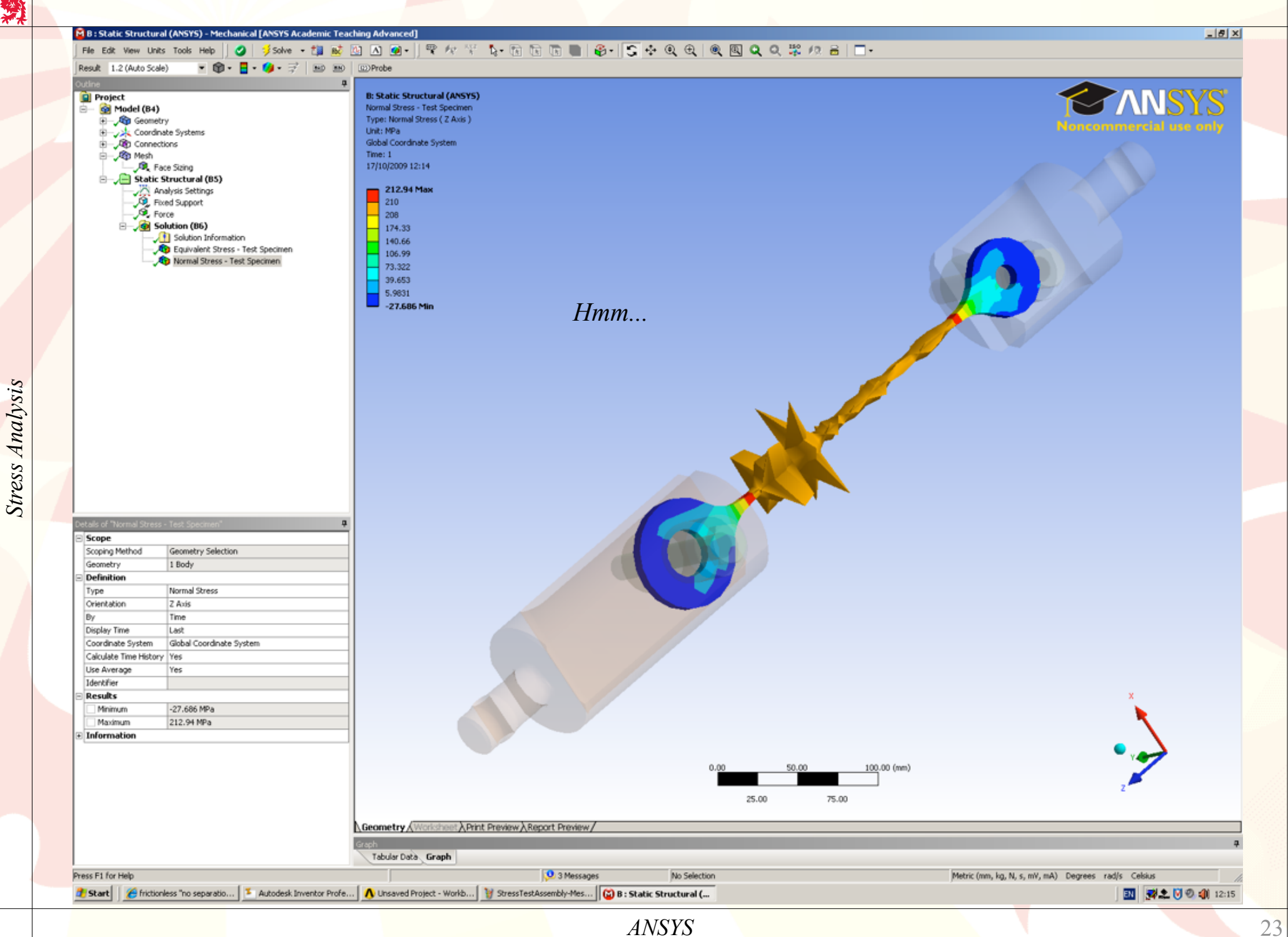

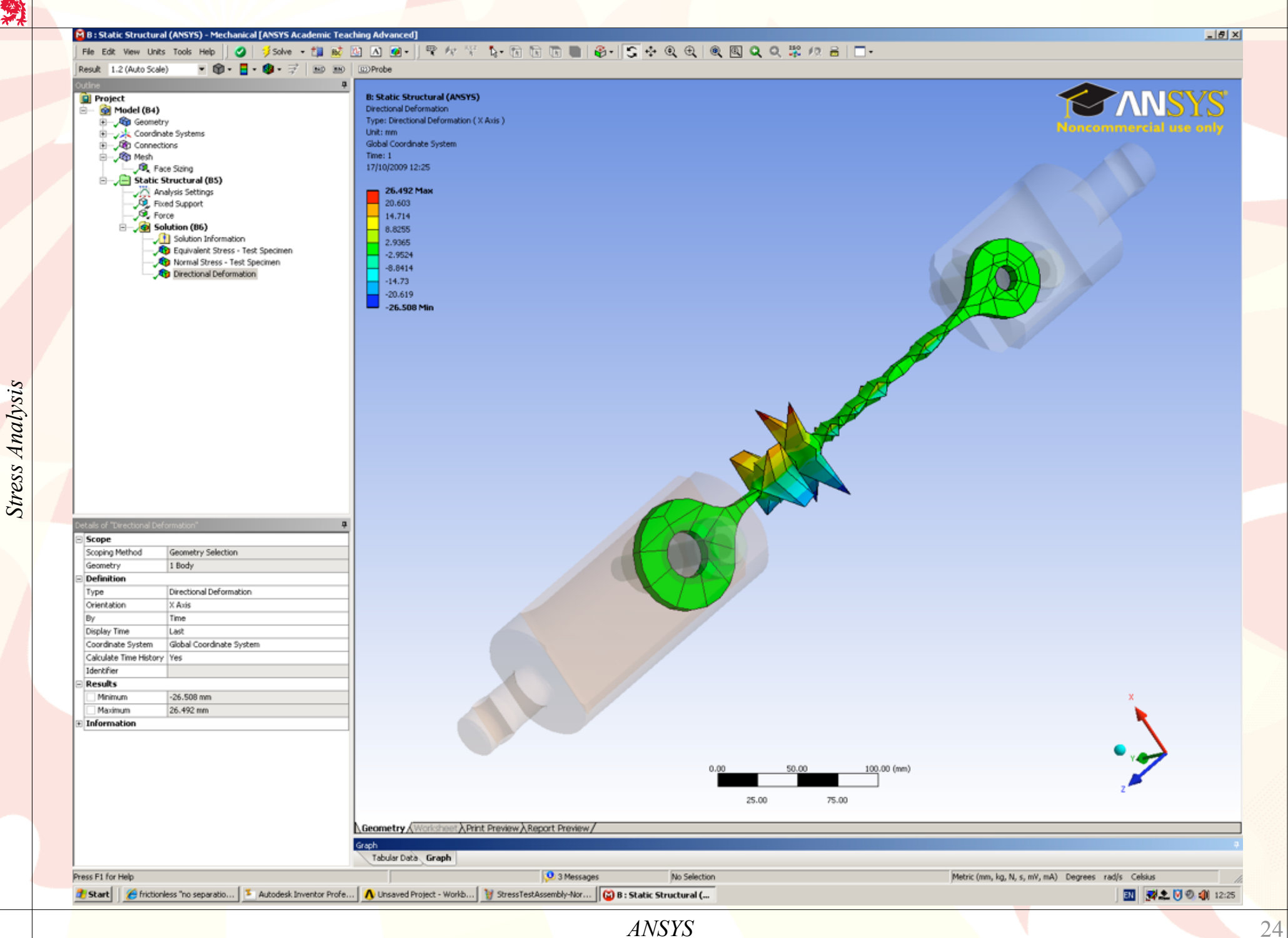